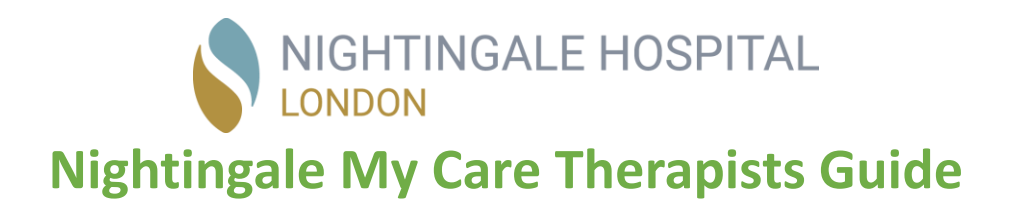

Welcome to the Nightingale My Care therapist guide.

The purpose of this document is to help you gain a better understanding of how the system works and the steps to access

The URL to access the therapist account area is

https://nightingaletherapists.co.uk

Your access credentials will be sent to you by the Nightingale administration team.

If you wish to request access please contact outpatientservices@nightingalehospital.co.uk therapyservices@nightingalehospital.co.uk

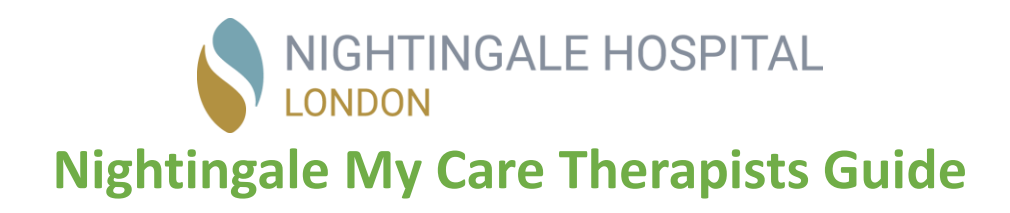

### Therapist Log In

You can access your therapist account by using the following URL

### https://nightingaletherapists.co.uk

You can then enter your username and password.

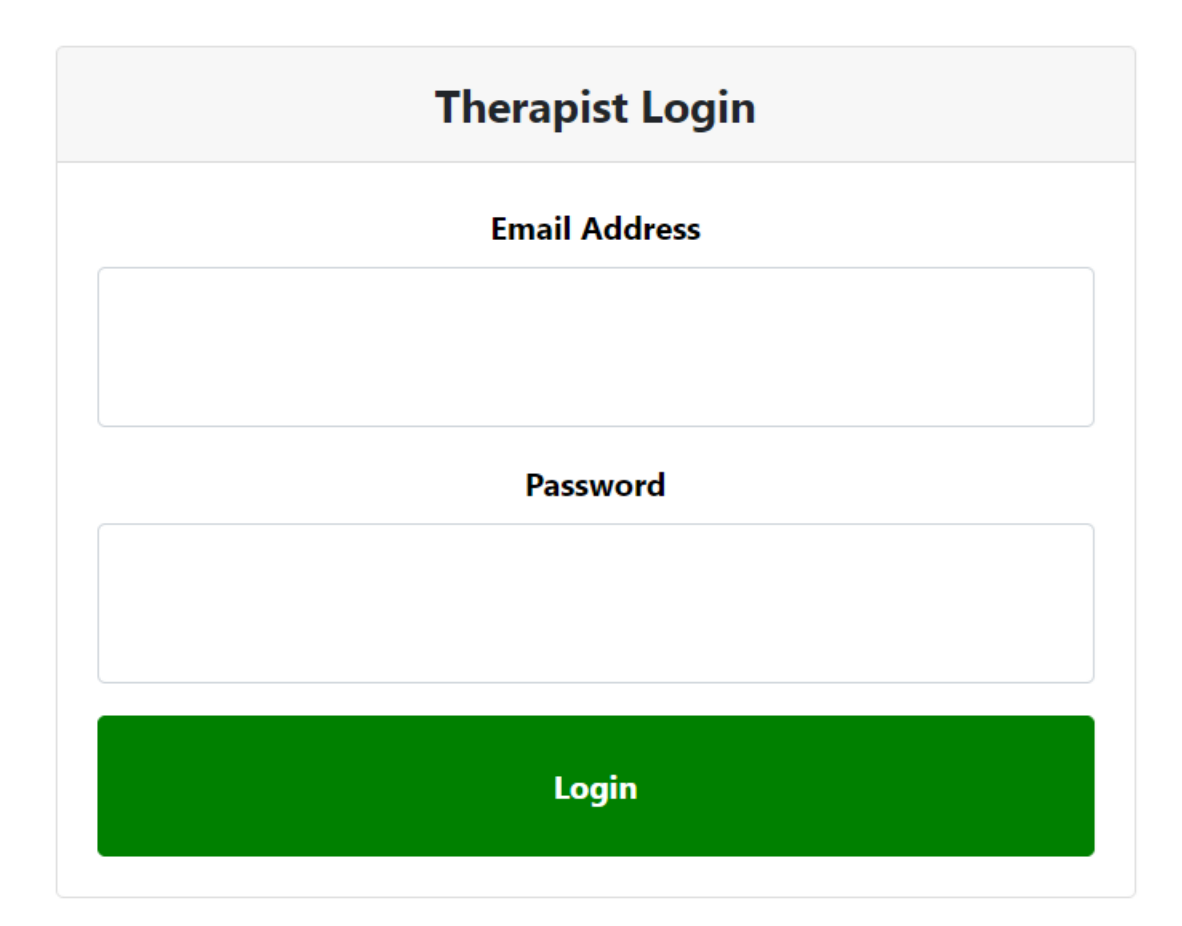

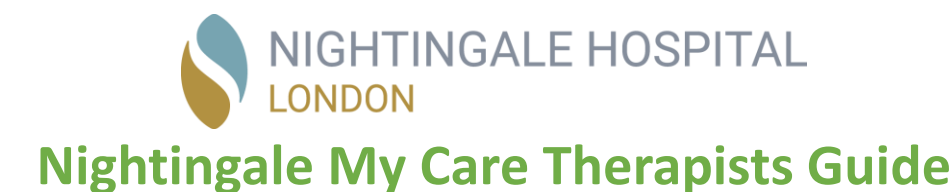

#### Setting Your Own Availability

An important aspect of the therapist management portal is to set your appointment availability.

The availability set will allow patients or the admin team to then book appointments.

It is important to keep your availability up to date

#### Follow the steps below

- 1) Access your account by logging in using your username and password via the URL <a href="https://www.nightingaletherapists.co.uk">https://www.nightingaletherapists.co.uk</a>
- 2) Click on the "Your Availability" Button

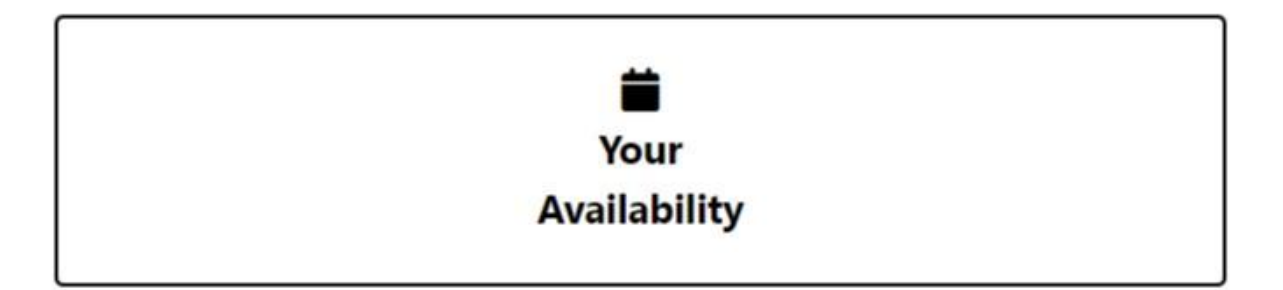

3) For each day of the week you can select the times you wish to make available for your patients

|         | Each    | Мо | nday |   |
|---------|---------|----|------|---|
| 08:30 ~ | 10:45 🗸 |    | ~    | ~ |
| ~       | ~       |    | ~    | ~ |

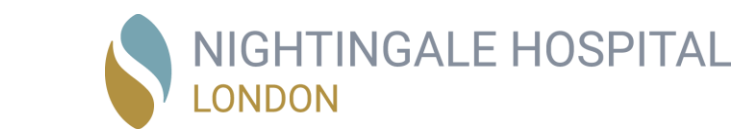

| ·       | 1 |
|---------|---|
| 08:00   |   |
| 08:15   |   |
| 08:30   |   |
| 08:45   |   |
| 09:00   |   |
| 09:15   |   |
| 09:30   |   |
| 09:45   |   |
| 10:00   |   |
| 10:15   |   |
| 10:30   |   |
| 10:45   |   |
| 11:00   |   |
| 11:15   |   |
| 11:30   |   |
| 11:45   |   |
| 12:00   |   |
| 12:15   |   |
| 12:30 🗸 | 1 |

4) Once you have selected the slots then click the "Update" button"

Update

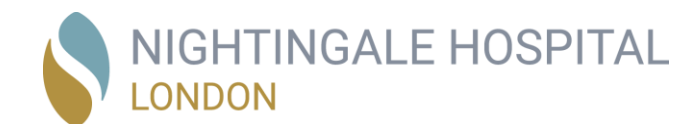

5)

### **Booking Appointments**

From your account you can book appointments for your patients

#### Follow the steps below

- 1) Access your account by logging in using your username and password via the URL <a href="https://www.nightingaletherapists.co.uk">https://www.nightingaletherapists.co.uk</a>
- 2) Click the "Add New Appointment" button

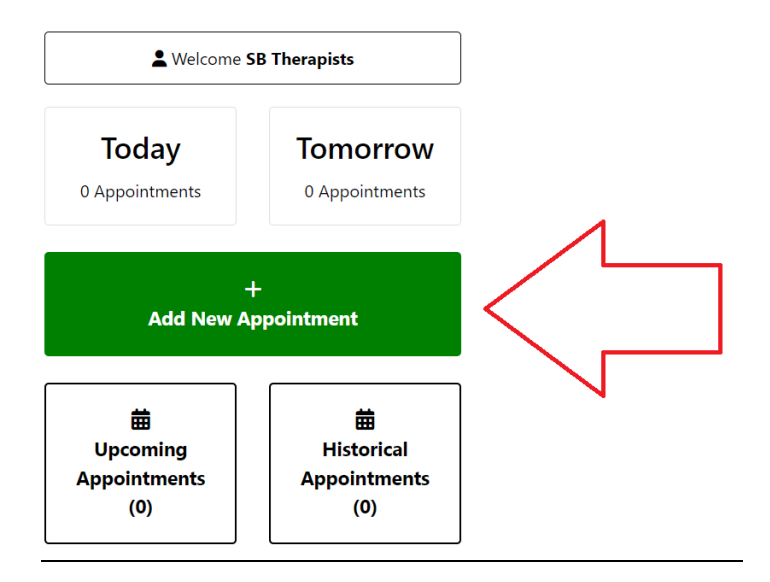

3) Your patient list will display containing details of the patients (Name, DOB, Email, Phone Number)

Which patient are you booking for?

Test Patient | 01/01/1950 support@systembookings.com | 07500895283 | 1000 Credits

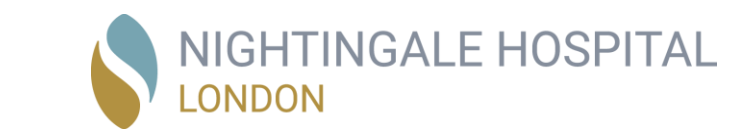

#### 4) Select the date you would like to book for

| When do you wish to book this appointment |           |                  |  |  |  |
|-------------------------------------------|-----------|------------------|--|--|--|
| This Week                                 | Next Week | 26th - 3rd March |  |  |  |

#### 5) Select the timeslot you wish to book

| When do you wish to book this appointment |                       |                                       |  |  |  |
|-------------------------------------------|-----------------------|---------------------------------------|--|--|--|
| This<br>Week                              | Next<br>Week          | Mon 26th February -<br>Sun 03rd March |  |  |  |
| Monday 19th February                      | Tuesday 20th February | Wednesday 21st February               |  |  |  |
| 08:30 10:45<br>Video Call Video Call      |                       |                                       |  |  |  |
| Thursday 22nd February                    | Friday 23rd February  | Saturday 24th February                |  |  |  |
|                                           |                       | 10:00<br>Video Call                   |  |  |  |
| Sunday 25th February                      |                       |                                       |  |  |  |

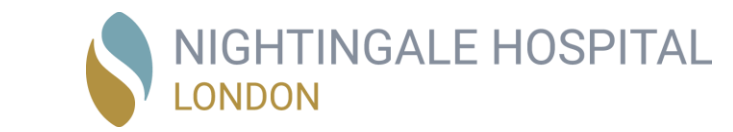

6) Confirm the appointment details and "Click to book appointment"

| Confirm your appointment detai      | ils                  |
|-------------------------------------|----------------------|
| <b>Date</b><br>Monday 19th February | <b>Time</b><br>08:30 |
| <b>Patient</b><br>Test Patient      |                      |
| <b>Therapist</b><br>SB Therapists   |                      |
| Click to book appointmen            | t                    |

7) The appointment is now confirmed

| Appointment Confirmed ⊘ |                              |  |  |  |
|-------------------------|------------------------------|--|--|--|
| Therapist Name          | SB Therapists                |  |  |  |
| Patient Name            | Test Patient                 |  |  |  |
| Date                    | Monday 19th of February 2024 |  |  |  |
| Time                    | 08:30                        |  |  |  |
| Return Home             |                              |  |  |  |

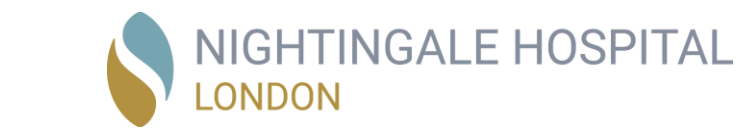

### Your Treatments

You can manage the types of treatment that you offer to your patients from your account area

#### Follow the steps below

- 1) Access your account by logging in using your username and password via the URL <a href="https://www.nightingaletherapists.co.uk">https://www.nightingaletherapists.co.uk</a>
- 2) Click the "My Treatments" button

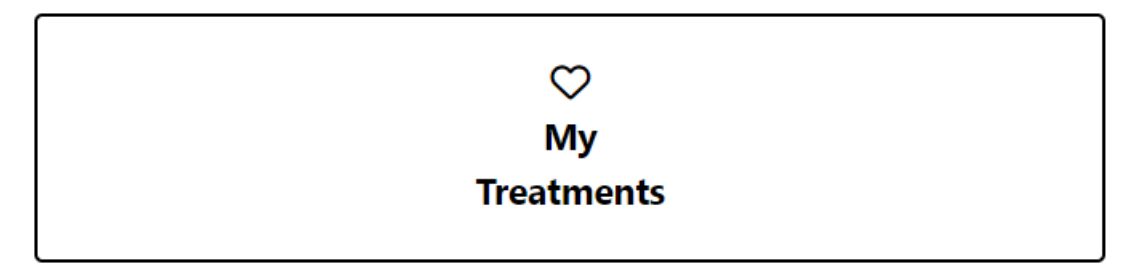

3) You can then select the boxes for the relevant treatments that you can provide.

|                             | Set your areas                 | of expertise       |                         |
|-----------------------------|--------------------------------|--------------------|-------------------------|
|                             | You can select up to 10        | areas of expertise |                         |
| Addiction                   | Aduit ADHD                     | Anger problems     | Anorexia nervosa        |
| Anxiety                     | Autism spectrum disorder (ASD) | Bereavement        | <b>Bipolar</b> disorder |
| Binge eating disorder (BED) | Body dysmorphic disorder (BDD) | Bulimia nervosa    | Depression              |
| Eating disorders            | Medically unexplained symptoms | Memory problems    | Mood disorders          |

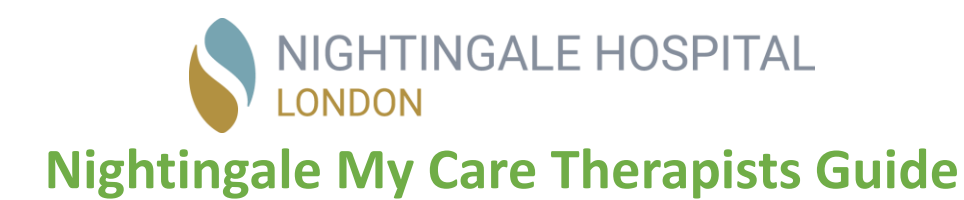

### Your Settings

From your account you can manage your personal details

| Your Name     |
|---------------|
|               |
| Email Address |
|               |
|               |
| Phone Number  |
|               |
|               |

| Your Name      | Contact Number                                                            |
|----------------|---------------------------------------------------------------------------|
| Test Therapist | 075000 126000                                                             |
| Email Address  | Appointment Confirmation & Reminders                                      |
| test@test.com  | <ul> <li>SMS &amp; Email</li> <li>Email only</li> <li>SMS Only</li> </ul> |
|                |                                                                           |

Jpdate

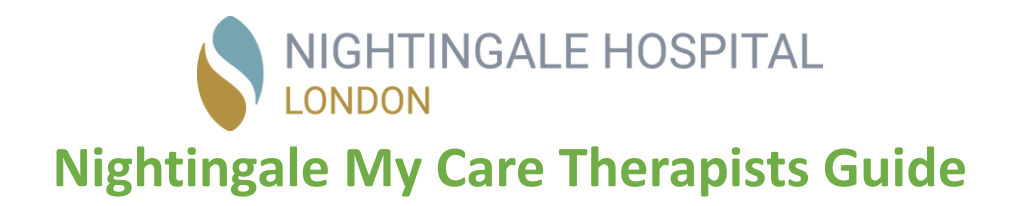

### Past and Future Appointments

To view your historical and future appointments you can use the buttons below on the main page

₩ Upcoming Appointments (1) 曲 Historical Appointments (0)

Details of the appointments will then display like the example below

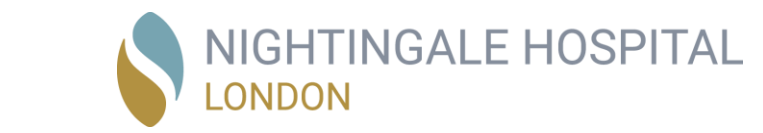

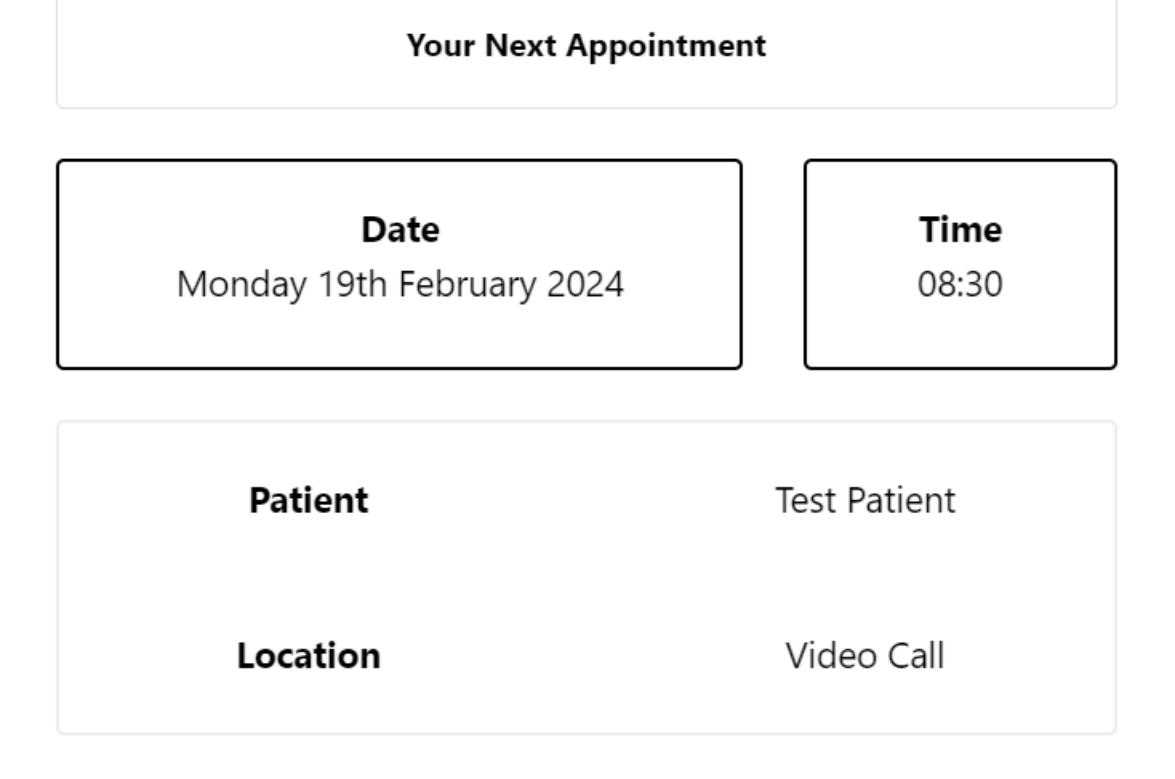

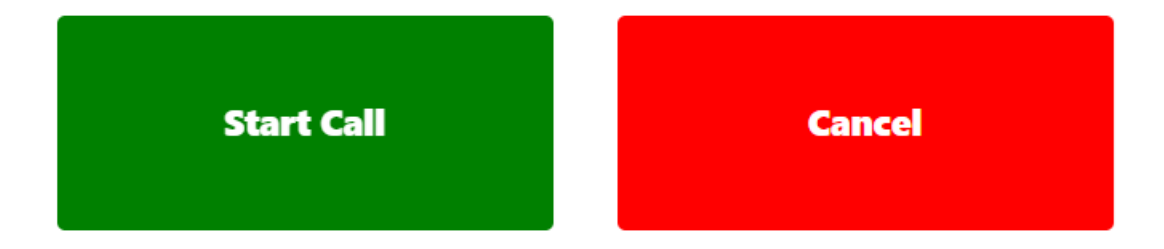

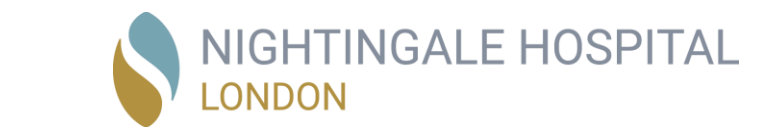

### Holidays And Leave

From your account area you can set your periods of leave and holiday.

#### Follow the steps below

- 1) Access your account by logging in using your username and password via the URL <a href="https://www.nightingaletherapists.co.uk">https://www.nightingaletherapists.co.uk</a>
- 2) Click the "Holidays & Leave" button

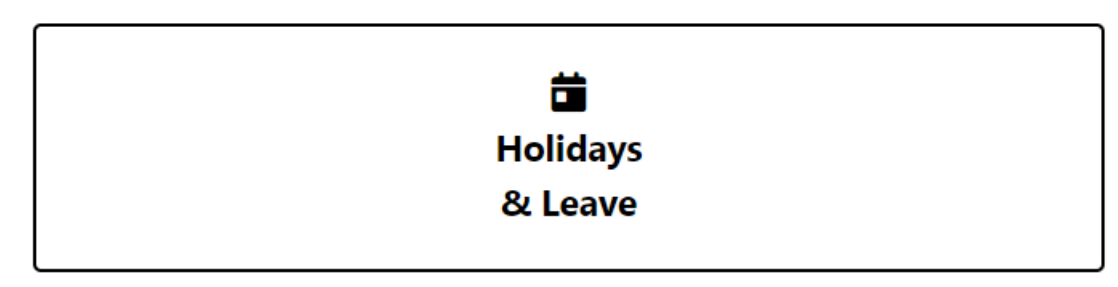

3) Select the days which you are unavailable and click the green "Update" button

| February 2024 |     |     |        |     |     |     |
|---------------|-----|-----|--------|-----|-----|-----|
| Mon           | Tue | Wed | Thu    | Fri | Sat | Sun |
|               |     |     | 1      | 2   | 3   | 4   |
| 5             | 6   | 7   | 8      | 9   | 10  | 11  |
| 12            | 13  | 14  | 15     | 16  | 17  | 18  |
| 19            | 20  | 21  | 22     | 23  | 24  | 25  |
| 26            | 27  | 28  | 29     |     |     |     |
|               |     |     |        |     |     |     |
|               |     |     | Update |     |     |     |